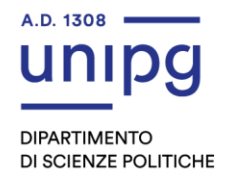

# TUTORIAL DELLA PROCEDURA PER IL RILASCIO NULLA OSTA ISCRIZIONE LAUREA MAGISTRALE

# 1. Collegati al SOL https://unipg.esse3.cineca.it/Home.do

Il sistema è accessibile con le credenziali uniche di Ateneo (clicca su "Autenticazione")

# Autenticazione

Se sei o sei stato nostro studente o hai già effettuato la registrazione e vuoi accedere ai servizi del SOL-SegreteriaOnLine clicca su <u>"Autenticati"</u>

## Registrazione

Se non sei mai stato nostro studente e non hai mai effettuato la registrazione al

SOL Segreteria OnLine clicca su "Registrati"

# NB

La registrazione per accedere ai servizi del SOL e la presentazione della richiesta del nulla osta, **non vincola** lo studente all'obbligo di immatricolazione.

### <mark>1 Menù Segreteria</mark>

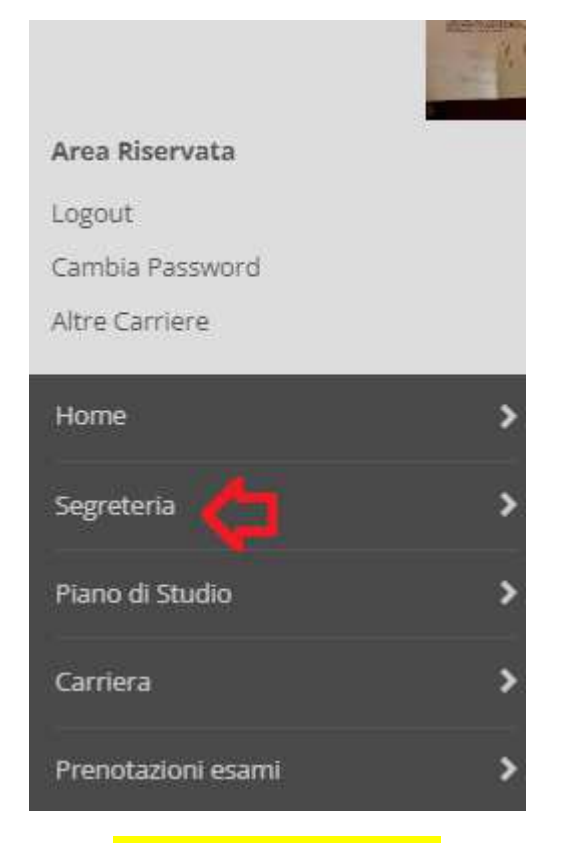

### <mark>2 Menù Test di ammissione</mark>

Area Riservata
Logout
Cambia Password
Altre Carriere

Segreteria
Iscrizioni
Test di Ammissione /
Preimmatricolazioni Loca

Test di Valutazione
Esami di Stato

| 3 Iscrizione concorsi                                 |                                            |  |
|-------------------------------------------------------|--------------------------------------------|--|
|                                                       |                                            |  |
| E - Questionari richiesti prima de                    | lla conferma dell'ammissione               |  |
|                                                       |                                            |  |
| F - Chiusura processo                                 |                                            |  |
|                                                       |                                            |  |
|                                                       |                                            |  |
| Iscrizione Concorsi                                   | 1                                          |  |
|                                                       | -                                          |  |
|                                                       |                                            |  |
| <mark>4 Si presentano le tipologie corso con c</mark> | oncorsi aperti, indicare Laurea Magistrale |  |
| ■ A 1 2 3 B >>                                        |                                            |  |
| Scelta tipologia corso                                |                                            |  |
| Selezionare la tipologia di corso al quale            | si intende accedere.                       |  |
| Scelta tipologia corso                                |                                            |  |
| Post Riforma*                                         | 🔿 Corso di Laurea Magistrale 🧲             |  |
|                                                       | O Corso Singolo 24 CFU                     |  |

| Indietro | Avanti |
|----------|--------|

#### 5 Scegliere il concorso come da denominazione di interesse

| ■ A 1 2 3 B >>                             |                                                                                                    |
|--------------------------------------------|----------------------------------------------------------------------------------------------------|
| Lista concorsi                             |                                                                                                    |
| Selezionare il concorso al quale si intend | e iscri ersi.                                                                                                    |
| Scelta del concorso                        |                                                                                                    |
| Concorso*                                  | O VALUTAZIONE TITOLI PER IL NULLA OSTA IMMATRICOLAZIONE ALLA MAGISTRALE dal 22/09/2022 10:10 al 31/12/2022 23:59 |
| Dettaglio                                  |                                                                                                    |
| VALUTAZIONE DEL FUNZIONAMENTO              | ) INDIVIDUALE IN PSICOLOGIA CLINICA E DELLA SALUTE                                                               |
| Indietro Avanti                            |                                                                                                    |

#### 6 Passaggio obbligato di conferma

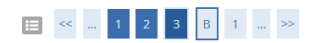

#### Conferma scelta concorso

Verificare le informazioni relative alle scelte effettuate nelle pagine precedenti.

| _ Concorso                   |                                                                       |  |
|------------------------------|-----------------------------------------------------------------------|--|
| Tipologia di corso           | Corso di Laurea Magistrale                                            |  |
| Descrizione                  | VALUTAZIONE TITOLI PER IL NULLA OSTA IMMATRICOLAZIONE ALLA MAGISTRALE |  |
| Indietro Conferma e prosegui |                                                                       |  |

### 7 Il seguente è un passaggio che potrebbe non esserci se non ci sono preferenze

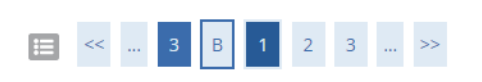

#### Preferences

Express your preferences regarding the degree courses

| Preferences   |              |                                                                                       |
|---------------|--------------|---------------------------------------------------------------------------------------|
|               | Preferenza:* | LM93 - VALUTAZIONE DEL FUNZIONAMENTO INDIVIDUALE IN PSICOLOGIA CLINICA E DELLA SALUTE |
| Previous Next |              |                                                                                       |

#### 8 La seguente schermata è inutile per questa casistica ma non possiamo oscurarla, abbiamo messo del testo libero

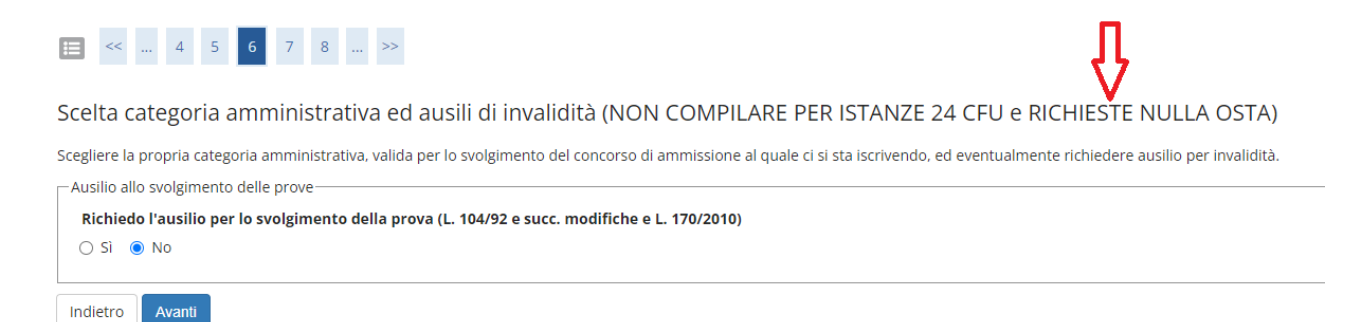

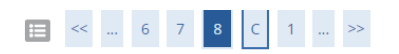

| Tipologia titolo di studio   | Laurea Magistrale                    |
|------------------------------|--------------------------------------|
|                              | Corso di Laurea Magistrale           |
|                              | VALUTAZIONE TITOLI PER IL NULLA OSTA |
|                              |                                      |
|                              | LM93 - VALUTAZIONE DEL FUNZIONAMEN   |
|                              |                                      |
| Richiesta ausilio            | No                                   |
| Indietro Conferma e prosegui |                                      |

### 10 Si può rimuovere dichiarazione titoli all'ammissione (scelta di Ateneo)

|                                                                                                    | esse3 - Titoli di accesso                                                                                                    | X   |
|----------------------------------------------------------------------------------------------------|----------------------------------------------------------------------------------------------------|-----|
| File Finestre Aiuto                                                                                                    |                                                                                                    | 凸 × |
| Ordenendo Core di Studio<br>Odi Cone di Studio [20193-19] [2919 [VALUTAZCHE EEL FUNDOMMENTO INDIVIDUALE Codi Tyeo Cono<br>Presenza Ittoli di accesso a livello di percono di studio ]                                                                                                    | Copia de gêre configurazione<br>Stampe Tiblé di accesso                                                                                                    |     |
| Tipi Titoli e dettaglio Combinazioni Tipi e Tipo Titolo                                                                                                    |                                                                                                    |     |
| Tas         Descriptions         Value         Aveg<br>provide           Tas         Descriptions         Value         Value         Value           Tas         Descriptions         Value         Value         Value         Value           Tas         Task of Structe Surgering         Value         Value | Stoc     Rub     Rub       Biblio     Seecold     Site       V     V     V       V     V     V       V     V     V       V     V     V       V     V     V       V     V     V       V     V       V     V <t< th=""><th></th></t<> |     |
| Roge 1 64 - CoL Descriptions                                                                                                    |                                                                                                    |     |
|                                                                                                    |                                                                                                    |     |
|                                                                                                    |                                                                                                    |     |

11 Lo studente carica il documento di identità (uno) e i titoli valutabili (da 1 a 10), per ripetere l'operazione risponde si alla domanda se vuole aggiungere documenti

| [□] << 3 C 1 2 D >>                                                                                                    |         |        |      |
|----------------------------------------------------------------------------------------------------|---------|--------|------|
| Gestione titoli e documenti                                                                                                    |         |        |      |
| Dichiarare titoli e documenti.                                                                                                    |         |        |      |
| Il concorso scelto prevede le seguenti tipologie di titoli e documenti che devono/possono essere prodotti mediante l'upload della loro scansione |         |        |      |
| Tipo titolo                                                                                                    | Min     | Мах    |      |
| Autocert. firmata o cert. titolo/esami                                                                                                    | 1       | 10     |      |
| Documento di identità                                                                                                    | 1       | 1      |      |
| Titoli dichiarati                                                                                                    |         |        |      |
| Non è stato inserito alcun documento e/o titolo di valutazione.                                                                                  |         |        |      |
| Vuoi allegare altri documenti e/o titoli alla domanda di ammissione?*                                                                            |         |        |      |
| O Si                                                                                                    |         |        |      |
| ○ No                                                                                                    |         |        |      |
| Indietro Avanti                                                                                                    |         |        |      |
| * Allegare il modulo per la verifica dei requisiti                                                                                               | present | te nel | sito |

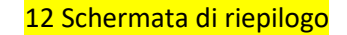

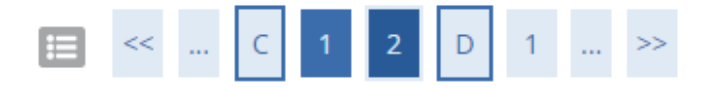

# Conferma dichiarazione titoli e documenti

Verificare le informazioni inserite relativamente ai titoli ed ai documenti.

| Tipologia                              |  |
|----------------------------------------|--|
| Autocert. firmata o cert. titolo/esami |  |
| Documento di identità                  |  |
| Indietro                               |  |

13 Schermata di conferma finale

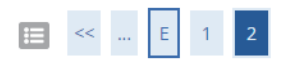

### Conferma scelta concorso

Prima di confermare verificare le informazioni relative alle scelte effettuate nelle pagine precedenti. NB: una volta confermato la domanda non può essei

| Concorso                                                                                                    |           |
|----------------------------------------------------------------------------------------------------|-----------|
| Tipologia titolo di studio                                                                                                    | Laurea M  |
| Descrizione                                                                                                    | VALUTAZ   |
| Preferenze                                                                                                    |           |
| Preferenza                                                                                                    | LM93 - V/ |
| Categoria amministrativa ed ausili di invalidità                                                                                                    |           |
| Richiesta ausilio handicap                                                                                                    | No        |
| Indietro Conferma domanda (non sarà più possibile modificarla)                                                                                                    |           |
| 14 L'utente visualizza l'esito e se ammesso può immatricolarsi                                                                                                    |           |
| Concorsi di ammissione                                                                                                    |           |
| n questa pagina vengono riassunte le iscrizioni a Concorsi di ammissione effettuate fino a questo momento. Clicca sulla descrizione per visualizzare i dettagli di ciascun Concorso di ammissione. | п         |
| Elenco graduatorie                                                                                                    | 45        |
| /ALUTAZIONE TITOLI PER IL NULLA OSTA IMMATRICOLAZIONE ALLA MAGISTRALE                                                                                                    | V         |
| Dettaglio                                                                                                    | Esito     |

Respinto

VALUTAZIONE DEL FUNZIONAMENTO INDIVIDUALE IN PSICOLOGIA CLINICA E DELLA SALUTE

Lista concorsi a cui si è iscritti

VALUTAZIONE TITOLI PER IL NULLA OSTA IMMATRICOLAZIONE ALLA MAGISTRALE

Sono presenti Concorsi di ammissione a cui potersi iscrivere.

Procedi con l'ammissione